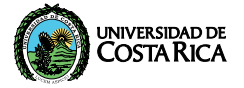

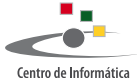

Universidad de Costa Rica

## MANUAL DE CONFIGURACIÓN AURI3 + eduroam IOS | IPAD, IPHONE

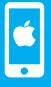

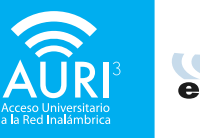

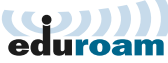

### ACLARACIÓN:

La visualización de las ventanas de su dispositivo puede variar con respecto a este manual según la versión del sistema operativo.

Debe utilizar el navegador Safari para descargar el instalador para la configuración de AURI3 + eduroam.

PARA UTILIZAR AURI3 O EDUROAM POR FAVOR SIGA LOS SIGUIENTES PASOS:

Utilice el navegador "Safari" para descargar el instalador AURI-eduroam-UCR-iOS. mobileconfig en la dirección: ci.ucr.ac.cr/auri

El archivo desplegará la siguiente pantalla:

Presione la opción "Instalar".

••••• Kolbi ICE ᅙ 10:42 Instalar perfil Instalar Cancelar eduroam Universidad de Costa Rica (A... Firmado por TERENA Verificado 🗸 Descripción Perfil de configuración de red 'AURI-UCB' de 'Universidad de Costa Bica'. Proporcionado por eduroam Contiene 2 Bedes Wi-Fi 4 Certificados Más detalles

# Introduzca su código de seguridad para dar permiso de instalación

| ••••• Kolbi ICE               |          |          |
|-------------------------------|----------|----------|
| Introduzca el código Cancelar |          |          |
|                               |          |          |
|                               |          |          |
| Introduzca el código          |          |          |
| initious of cooligo           |          |          |
| $\bullet \bullet$             |          |          |
|                               |          |          |
|                               |          |          |
|                               |          |          |
|                               |          |          |
| 1                             | 2<br>ABC | 3<br>DEF |
| Λ                             | 5        | 6        |
| GHI                           | JKL      | мио      |
| 7                             | 8        | 9        |
| PQRS                          | TUV      | WXYZ     |
|                               | 0        | €        |
|                               |          |          |

### Presione la opción "**Instalar**", tal y como se muestra en la siguiente pantalla

#### CERTIFICADO RAÍZ

La instalación del certificado "Autoridad certificadora privada de eduroam CR" lo añadirá a la lista de certificados de confianza del iPhone.

#### CERTIFICADO RAÍZ

La instalación del certificado "Centro de Informatica" lo añadirá a la lista de certificados de confianza del iPhone.

#### CERTIFICADO RAÍZ

La instalación del certificado "Starfield Class 2 Certification Authority" lo añadirá a la lista de certificados de confianza del iPhone.

Introduzca su nombre de usuario de manera completa, es decir de la forma:

### nombre.apellido@ucr.ac.cr

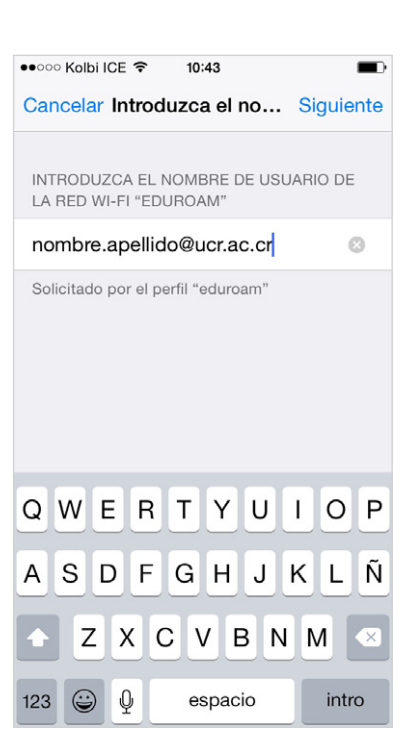

### Introduzca su contraseña

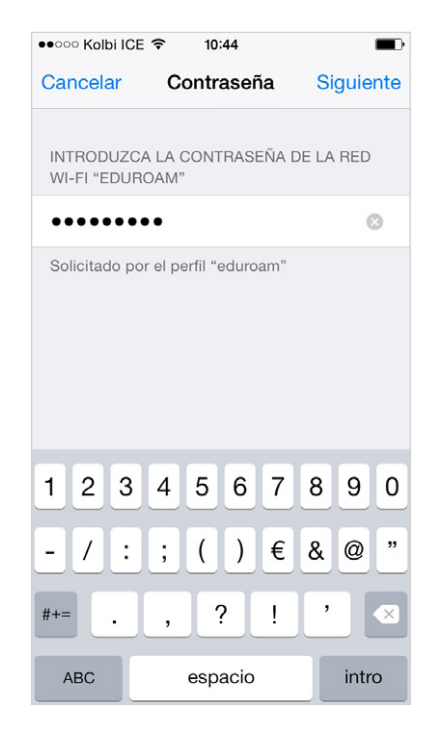

## Presione **"OK"** para finalizar la instalación

••••• Kolbi ICE 穼 10:49 Perfil instalado OK eduroam Universidad de Costa Rica (A... Firmado por TERENA Verificado 🗸 Descripción Perfil de configuración de red 'AURI-UCR' de 'Universidad de Costa Rica'. Proporcionado por eduroam Contiene 2 Redes Wi-Fi 4 Certificados Más detalles

## ¡Felicidades! Su sistema se encuentra listo para conectarse a través de AURI3 o eduroam

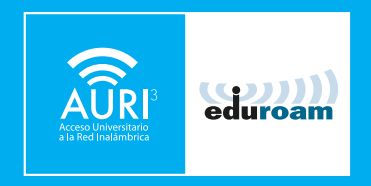

Si tiene algún inconveniente con la instalación o conexión puede llamar al **2511-5000**, escribir al correo **ci5000@ucr.ac.cr** o presentarse en la ventanilla de atención de usuarios en el primer piso del Centro de Informática.

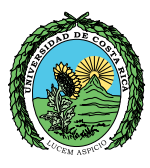

## UNIVERSIDAD DE COSTARICA

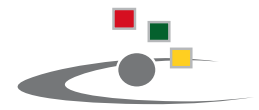

Centro de Informática Universidad de Costa Rica

Tel.:(506) 2511-1800 | www.ci.ucr.ac.cr | facebook | twitter © 2015 Universidad de Costa Rica | Centro de Informática